## My School Version 2

## Introduction to My School version 2

- *My School* has undergone a number of changes since its first release in January 2010. These changes reflect decisions by Ministers for Education, as well as feedback from stakeholder and consumer groups and the availability of more nationally consistent data. In particular, advice was provided by the *My School* Working Party, comprising teacher, principal, and parent representatives, plus others with relevant expertise.
- *My School* version 2 includes a number of enhancements to provide more information about the almost 10,000 Australian schools. These can be searched on the website using the school's location, sector or name. There are now eight menu items, or pages, for each school on the site, that users can navigate through in any order. This presentation includes screen shots to provide an introduction to the look and structure of version 2 of the *My School* site.
- Another important feature is the introduction of increased security measures to protect the integrity of the site and guard against the misuse of information. Visitors to the site will now be required to agree to a click-wrap terms and conditions of use before entering a school search. Other security tools will also be in place.

# Accara My School Find a school Glossary Resources About Contact us Welcome My School enables you to search the profiles of almost 10,000 Australian schools. You can quickly locate statistical and contextual information about schools in your community and compare them with statistically similar schools across the country.

#### A note from ACARA

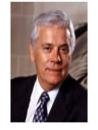

#### The My School website has two main purposes.

First, it provides parents and students with information on each school – its view of itself and its mission, its staffing, its resources and its students' characteristics and their performances.

Secondly, it provides schools and their communities with comparisons of their students' performances in literacy and numeracy with those of students in other schools, most importantly those in schools that serve similar students. These comparisons provide information to support improvements in schools. Among schools with similar students, those achieving higher student performances can stimulate others to lift expectations of what they and their students can achieve. The schools with higher performing students can be a source of information for others on the policies and practices that produce those higher performances.

Professor Barry McGaw AO Chair ACARA

| Search by school name<br>Mylocal School                                      | _ 00 |
|------------------------------------------------------------------------------|------|
| Search by suburb, town or postcode Sector I Government Non-government SEARCH |      |

#### What's new

New features in this December 2010 release of My School include:

- · an easy-to-use summary page with key facts and figures,
- financial information for each school,
- an indication of students' literacy and numeracy improvement as they progress through school,
- students' NAPLAN performance over a number of years.

## Landing page

- The landing page is similar to version 1.
- There is a new message from Professor Barry McGaw, Chair of ACARA, introducing the site and outlining its purpose. New features are also listed.

Find a school | Glossary | Resources | About | Contact us

Copyright | Privacy | Australian Curriculum, Assessment and Reporting Authority (ACARA)

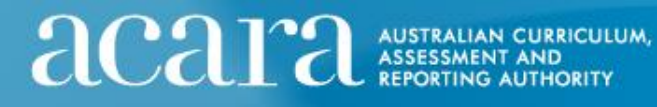

ACATA Version 2 - December 2010

Find a school Glossary Resources About Contact us

School profile School finances NAPLAN Mylocal School, Suburb Reef, NSW

School profile

Visit the school website

#### School comments

Mylocal school is a large comprehensive co-educational high school in the north western suburbs of NSW. Although it is located in an area well known for its highly regarded schools, including selective, single-sex and non-government schools. Mylocal school has experienced a steadily increasing enrolment during the last few years. The school prides itself on academic, vocational, cultural and sporting success. With a focus on Quality Teaching, it aims to meet the needs of students in a technology rich environment. For the last four years Extension classes have been established in our Stage 4 curriculum and Extension courses are available in Stage 6 across a broad curriculum range for our talented students. There are high expectations for student learning, behaviour and school uniform. Sixty eight per cent of students are form a language background other than English. Mylocal school's mission is to develop considerate, responsible people who can learn

| School sector       Government<br>School type       Sccondary         Year range       7-12         Total enrolments       1244         Location       Metropolitan         School tafff: 2010       Exteents         Teaching staff       85         Full-time equivalent teaching staff       85         School finances: 2009       Exteents         School finances: 2009       Exteents         Total encomments       1244         Gairis       510         School finances: 2009       Exteents         Total encomments       1242.0         Total encomments       1242.0         Giris       500         School tage       512.723.215         Par student income       \$12.723.215         Par student income       \$12.723.215         School vebsite:       myschool edu.av         School vebsite:       myschool edu.av         School vebsite:       myschool edu.av         School vebsite:       myschool edu.av         School vebsite:       myschool edu.av         School vebsite:       myschool edu.av         School vebsite:       myschool edu.av         School vebsite:       myschool edu.av         Sudents                                                                                                    | School facts: 2010                       |                           | Student background                                     | d: 2010                                               |          |     |        |  |  |  |
|----------------------------------------------------------------------------------------------------|------------------------------------------|---------------------------|--------------------------------------------------------|-------------------------------------------------------|----------|-----|--------|--|--|--|
| School type       Secondary<br>Year range       7:15<br>Cotal enrolments       983<br>Average ICSEA value       983<br>Average ICSEA value         School staff: 2010       Distribution of students       Bottom quarter       Middle quarters       For quarter         School staff: 2010       Total enrolments       1244<br>School distribution       25%       25%       25%         School staff: 2010       Total enrolments       1244<br>School finances: 2009       Total enrolments       1244<br>School finances: 2009       Total enrolments       1244<br>School finances: 2009       Total enrolments       1244<br>School finances: 2009       Total enrolments       1244<br>School finances: 2009       Total enrolments       1244<br>School website:       1244<br>School edu autor       1244<br>School website:       1244<br>School edu autor       1244<br>School website:       1244<br>School edu autor       1244<br>School website:       1244<br>School edu autor       1244<br>School website:       1244<br>School edu autor       1244<br>School website:       1244<br>School edu autor       1244<br>School edu autor                                                                                                    | School sector                            | Government                | ICSEA (Index of Community Socio-Educational Advantage) |                                                       |          |     |        |  |  |  |
| Year ange       7-12         Total enrolments       1244         Location       Metropolitan         School staff. 2010       Distribution of students         Teaching staff       858         Full-time equivalent teaching staff       858         School finances: 2009       Center         For student income       \$12,73,215         Per student income       \$12,73,215         Total expirate mebsite:       myschool.edu.at         School website:       myschool.edu.at         School website:       myschool.edu.at         Students at univers                                                                                                    | School type                              | Secondary                 | School ICSEA value                                     | 983                                                   |          |     |        |  |  |  |
| Total enrolments       1244         Location       Metropolital         School staff: 2010       School distribution of students       19%       31%       25%       25%       25%         Teaching staff       0       0       0       0       0       0       0       0       0       0       0       0       0       0       0       0       0       0       0       0       0       0       0       0       0       0       0       0       0       0       0       0       0       0       0       0       0       0       0       0       0       0       0       0       0       0       0       0       0       0       0       0       0       0       0       0       0       0       0       0       0       0       0       0       0       0       0       0       0       0       0       0       0       0       0       0       0       0       0       0       0       0       0       0       0       0       0       0       0       0       0       0       0       0       0       0       0 <td< td=""><td>Year range</td><td>7-12</td><td>Average ICSEA value</td><td></td><td></td><td></td><td>1000</td></td<>                                                                                                    | Year range                               | 7-12                      | Average ICSEA value                                    |                                                       |          |     | 1000   |  |  |  |
| Location       Metropolitan         School staff: 2010         Teaching staff       87         Full-time equivalent teaching staff       81,8         School finances: 2009       Detain         Total recurrent income       \$12,723,215         Per student income       \$12,723,215         Per student income       \$12,223,425         School website:       myschool edu au         School website:       myschool edu au         School distribution       194         School website:       myschool edu au         School distribution       194         Outed activation website:       myschool edu au         School website:       myschool edu au         School distribution       194         School website:       myschool edu au         School destinations       0         Sector or system website:       myschool edu au         Sudent statuniversity       34         Students at university       34         Students at university       34         Students at university       34         Students at art AFE/socational study       114         Students at university       34         Students at areseneted on this website should be read in conjunction wi                                                                                                    | Total enrolments                         | 1244                      | Distribution of students                               | stribution of students Bottom quarter Middle quarters |          |     |        |  |  |  |
| School staff: 2010         Teaching staff       87         Full-time equivalent teaching staff       85.8         Full-time equivalent teaching staff       85.8         School finances: 2009 1       Detains         School finances: 2009 1       Detains         Total encomment tincome       \$12,723,215         Per student income       \$12,723,215         Total capital expenditure       \$2,233,423         Links       Sector or system website:       myschool edustr         School website:       myschool edustr         School staff: 2009       Senior secondary outcomes: 2009         School website:       myschool edustr         School website:       myschool edustr         School website:       myschool edustr         School staff: 2000       Senior secondary outcomes: 2009         School website:       myschool edustr         Opeled senior secondary school       200         Vocational Education and Training (VET)       Awarded VET qualification         Awarded VET qualification       33         Undertook AsBA       0         Post school destinations       Students at university         Students at aniversity       31%         Students at aniversity       31%                                                                                                    | Location                                 | Metropolitan              | School distribution                                    | 25%                                                   | 26%      |     |        |  |  |  |
| Teaching staff       87         Full-time equivalent teaching staff       85.8         Non-teaching staff       85.8         School finances: 2009       Image: 2009         School finances: 2009       Image: 2009         Per student income       \$10,723,215         Per student income       \$10,222         Total capital expenditure       \$2,233,423         Links       Senior secondary outcomes: 2009         School website:       myschool.edusu         School website:       myschool.edusu         School website:       myschool.edusu         School website:       myschool.edusu         School website:       myschool.edusu         School website:       myschool.edusu         School website:       myschool.edusu         School website:       myschool.edusu         School website:       myschool.edusu         School website:       myschool.edusu         School destinations       30         Students at university       31%         Students at university       31%         Students at improvement       24%         Image: School destinations       31%         Students at improvement       24%         Image: School destimations                                                                                                    | School staff: 2010                       |                           | Australian distribution                                | 25%                                                   | 25%      | 25% | 25%    |  |  |  |
| Full-time equivalent teaching staff       85.8         Non-teaching staff       15         School finances: 2009       Image         Total enrolments       1244         Gids       590         School finances: 2009       Image         Per student income       \$12,723,215         Per student income       \$12,223,243         Linke       School eduate         School website:       myschool eduate         School website:       myschool eduate         School destinations       Students at                                                                                                    | Teaching staff                           | 87                        | Students: 2010                                         |                                                       |          |     |        |  |  |  |
| Non-teaching staff       15         School finances: 2009       Image: Star Star Star Star Star Star Star Star                                                                                                    | Full-time equivalent teaching staff      | 85.8                      | Total enrolments                                       |                                                       |          |     | 1244   |  |  |  |
| School finances: 2009       Image         School finances: 2009       Image         Total recurrent income       \$12,723,215         Per student income       \$10,228         Total capital expenditure       \$2,233,228         Links       School website:         School website:       myschool eduar         School website:       myschool eduar         Sudents at university       34         Students at TAFE/vocational study       119         Students at TAFE/vocati                                                                                                    | Non-teaching staff                       | 15                        | Girls                                                  |                                                       |          |     | 598    |  |  |  |
| School finances: 2009 1       Details         Total recurrent income       \$12,723,215         Per student income       \$2,233,423         Links       39         School website:       myschool edu and<br>myschool edu and<br>Sector or system website:       Senior secondary outcomes: 2009         Sector or system website:       myschool edu and<br>myschool edu and<br>Sector or system website:       Senior secondary outcomes: 2009         Senior secondary outcomes: 2009       Senior secondary certificate awarded       198         Ompleted senior secondary school       200         Vocational Education and Training (VET)       Awarded VET qualification       38         Undertook AsBA       00         Post school destinations       Students at university       319%         Students at TAFE/Aocational study       11%         Sector on this website should be read in conjunction with the notes and caveats provided         Your aschool       Students at an caveats provided                                                                                                    |                                          |                           | Boys                                                   |                                                       |          |     | 646    |  |  |  |
| Total recurrent income       \$12,723,215         Per student income       \$10,225         Total capital expenditure       \$2,233,423         School website:       myschool.edu.at         School website:       myschool.edu.at         Sector or system website:       myschool.edu.at         Sector or system website:       Sector or system         Sector or system website:       Sector or system </td <td>School finances: 2009 <sup>1</sup></td> <td>Details</td> <td>Full-time equivalent enrol</td> <td>ments</td> <td></td> <td></td> <td>1242.8</td>                                                                                                    | School finances: 2009 <sup>1</sup>       | Details                   | Full-time equivalent enrol                             | ments                                                 |          |     | 1242.8 |  |  |  |
| Per student income       \$10,228<br>Total capital expenditure       \$2,233,429         Links       School website:       myschool edu an<br>Sector or system website:       Senior secondary outcomes: 2009         Sector or system website:       myschool edu an<br>Myschool edu an<br>Sector or system website:       Senior secondary outcomes: 2009         Sector or system website:       myschool edu an<br>Myschool edu an<br>Sector or system website:       Senior secondary outcomes: 2009         Sector or system website:       myschool edu an<br>Myschool edu an<br>Sector or system website:       Senior secondary outcomes: 2009         Sector or system website:       myschool edu an<br>Myschool edu an<br>Sector or system website:       Senior secondary outcomes: 2009         Sector or system website:       myschool edu an<br>Myschool edu an<br>Myschool edu an<br>Sector or system website:       Senior secondary outcomes: 2009         Sector or system website:       myschool edu an<br>Myschool edu an<br>Undertook AsSEA       Outcomes: 2009         Students at university       34<br>Students at aniversity       34<br>Students at AFE/vocational study       114<br>Students at TAFE/vocational study         Image for the second of this website should be read in conjunction with the notes and caveats provided       Image for the second caveats provided         Total a school       Glossary       Resources       About       Contactus                                                                                                    | Total recurrent income                   | \$12,723,215              | Indigenous students                                    |                                                       |          |     | 3%     |  |  |  |
| Total capital expenditure       \$2,233,423       Student attendance rate       94%         Links       Senior secondary outcomes: 2009       Senior secondary outcomes: 2009       Senior secondary                                                                                                    | Per student income                       | \$10,228                  | Language background ot                                 | Language background other than English                |          |     |        |  |  |  |
| Senior secondary outcomes: 2009         Sector or system website:       mysector.com.au         Sector or system website:       mysector.com.au         Sector or system website:       mysector.com.au         Sector or system website:       mysector.com.au         Sector or system website:       mysector.com.au         Sector or system website:       mysector.com.au         Sector or system website:       mysector.com.au         Sector or system website:       mysector.com.au         Sector or system website:       mysector.com.au         Sector or system website:       mysector.com.au         Sector or system website:       mysector.com.au         Sector and Sector or system website:       mysector.com.au         Awarded VET qualification       34         Undertook AsBA       0         Post school destinations       35         Students at TAFE/vocational study       11%         Students in employment       24%         Image: Secondary control on this website should be read in conjunction with the notes and caveats provided         Secondary contactus       Secondary contactus         Image: Secondary contactus       Secondary contactus         Secondary contactus       About   Contactus                                                                                                    | Total capital expenditure                | \$2,233,423               | Student attendance rate                                | 5                                                     |          |     | 94%    |  |  |  |
| School website:       myschool edulation         School website:       myschool edulation         Sector or system website:       mysector.com and         Sector or system website:       mysector.com and         Sector or system website:       mysector.com and         Sector or system website:       mysector.com and         Sector or system website:       mysector.com and         Sector or system website:       mysector.com and         Outpetcol sector of the sector of the sector of t                                                                                                    | Links                                    |                           |                                                        |                                                       |          |     |        |  |  |  |
| School website:<br><u>mysector or system website:</u><br><u>mysector com au</u><br>Sector or system website:<br><u>mysector com au</u><br>Sector or system website:<br><u>mysector com au</u><br>Sector or system website:<br><u>mysector com au</u><br>Sector or system website:<br><u>mysector com au</u><br>Sector or system website:<br><u>mysector com au</u><br>Sector or system website:<br><u>mysector com au</u><br>Sector or system website:<br><u>mysector com au</u><br>Sector or system website:<br><u>mysector com au</u><br>Sector or system website:<br><u>mysector com au</u><br>Sector or system website:<br><u>mysector com au</u><br>Sector or system website:<br><u>mysector com au</u><br>Sector or system website:<br><u>mysector com au</u><br>Sector or system website:<br><u>mysector com au</u><br>Sector <u>mysector secondary school</u><br><u>Com au</u><br><u>Sector program</u><br><u>Students at university</u><br><u>Students at university</u><br><u>Students at TAFEAocational study</u><br><u>Students at TAFEAocational study</u><br><u>Students at TAFEAocational study</u><br><u>Students at TAFEAocational study</u><br><u>Students in employment</u><br><u>24%</u><br><u>Students at Com au</u><br><u>24%</u><br><u>25%</u><br><u>26%</u><br><u>26%</u><br><u>2</u> | School wobsite:                          | mussheel edu au           | Senior secondary outcomes: 2009                        |                                                       |          |     |        |  |  |  |
| Statut of a system weakle.       Instatut call and<br>instatut of a system weakle.       Completed senior secondary school       200         Vocational Education and Training (VET)       Awarded VET qualification       38         Awarded VET qualification       38         Undertook AsBA       (a)         Post school destinations       5         Students at university       31%         Students at university       31%         Students at university <td>Sector or overtem website:</td> <td>myschool.edu.au</td> <td>Senior secondary certific</td> <td></td> <td>198</td>                                                                                                    | Sector or overtem website:               | myschool.edu.au           | Senior secondary certific                              |                                                       | 198      |     |        |  |  |  |
| Image: Standard Standard Standard Standard VET qualification       33         Available Standard VET qualification       33         Undertook AsBA       0         Post school destinations       31%         Students at University       31%         Students at AFE/Avocational study       11%         Students in employment       24%         Image: Students at Comparison of the standard study       11%         Students in employment       24%         Image: Students at Comparison of the standard study       11%         Image: Students at Comparison of the standard study       11%         Image: Students at Comparison of the standard study       11%         Image: Students at Comparison of the standard study       11%         Image: Students at Comparison of the study       11%         Image: Students at Comparison of the study       11%         Image: Student study       11%         Image: Student study       11%         Image: Student study       11%         Image: Student study       11%         Image: Student study       11%         Image: Student study       Image: Study study study         Image: Study study study study study study study study study study study study study study study study study study study study study study study study study study study stu                                                                                                    | Sector of system website.                | invsector.com.au          | Completed senior second                                | dary school                                           |          |     | 200    |  |  |  |
| Awarded VE qualication       3         Undertook ASBA       (0         Post school destinations       31%         Students at university       31%         Students at TAFEAvocational study       11%         Students in employment       24%         Image: Construction of the second of the second of the seco                                                                                                    |                                          |                           | Vocational Education and                               | d Training (VE                                        | D .      |     |        |  |  |  |
| Undertoor KassA       Post school destinations         Post school destinations       Students at university       31%         Students at university       11%         Students in employment       24%         Image: School have a school       Image: School have a school         Image: School have a school       Image: School have a school         Image: School have a school       Image: School have a school         Image: School have a school       Image: School have a school         Image: School have a school have a school have                                                                                                    |                                          |                           | Awarded VET qualification                              | 35                                                    |          |     |        |  |  |  |
| Fost school destinations         Students at university       31%         Students at university       11%         Students at TAFE/vocational study       11%         Students in employment       24%         Image: Student study       11%         Image: Student study       11%         Image: Student study       11%         Image: Student study       11%         Image: Student study       11%         Image: Student study       11%         Image: Student study       11%         Image: Student study       11%         Image: Student study       11%         Image: Student study       11%         Image: Student study       11%         Image: Student study       11%         Image: Study study       11%         Image: Study study       11%         Image: Study study       11%         Image: Study study       11%         Image: Study study       11%         Image: Study study       11%         Image: Study study       11%         Image: Study study       11%         Image: Study study       11%         Image: Study study       11%         Image: Study study <td< td=""><td></td><td></td><td>Undertook AsbA</td><td>U</td></td<>                                                                                                    |                                          |                           | Undertook AsbA                                         | U                                                     |          |     |        |  |  |  |
| Students at University       31%         Students at University       11%         Students at TAFEAbocational study       11%         Students in employment       24%         Image: Students at the student study       11%         Image: Student study       11%         Image: Study       11%                                                                                                    |                                          |                           | Post school destinations                               | 2404                                                  |          |     |        |  |  |  |
| Students at IA-E-vocational study       11%         Students in employment       24%         Image: Students in employment       24%         Image: Students in employment       24%         Image: Students in employment       24%         Image: Students in employment       24%         Image: Students in employment       24%         Image: Students in employment       24%         Image: Students in employment       24%         Image: Students in employment       24%         Image: Students in employment       24%         Image: Students in employment       24%         Image: Students in employment       Students in employment         Image: Students in employment       Students in employment         Image: Students in employment       Students in employment         Image: Students in employment       Students in employment         Image: Students in employment       Students in employment         Image: Students in employment       Students in employment         Image: Students in employment       Students in employment         Image: Students in employment       Students in employment         Image: Students in employment       Students in employment         Image: Students in employment       Students in employment         Im                                                                                                    |                                          |                           | Students at university                                 | 31%                                                   |          |     |        |  |  |  |
| Students in employment                                                                                                    |                                          |                           | Students at TAFE/vocati                                | onal study                                            |          |     | 11%    |  |  |  |
| Statut function       Image: Chart       Table       Statut functions       Image: Chart       Image: Chart <td< td=""><td></td><td></td><td>Students in employment</td><td></td><td></td><td></td><td>24%</td></td<>                                                                                                    |                                          |                           | Students in employment                                 |                                                       |          |     | 24%    |  |  |  |
| Find a school   Glossary   Resources   About   Contact us                                                                                                    | School finances<br>The presented on this | website should be read in | Student progress                                       | s and caveats                                         | provideo | đ   |        |  |  |  |
|                                                                                                    | Find a school   Glo                      | ssary   Resources         | About   Contact us                                     |                                                       |          |     |        |  |  |  |

## School Profile page

- The page provides important information about the school including school type, enrolments, attendance rates, staff numbers, and information about the student population such as the number of boys and girls and the percentage of students from a language background other than English. There is an expanded commentary about the school, information about senior secondary outcomes and a link to the school website.
- Icons at the base of the page provide a direct link to school finances, NAPLAN results, student progress, similar and local schools. This is a new feature throughout the site to ensure easy navigation.

## **ICSEA** formula enhancements

- At the request of education Ministers, ACARA has developed a method of calculating each school's Index of Community Socio Educational Advantage (ICSEA) that makes use of direct student-level information, where this is available, rather than indirect Australian Bureau of Statistics census collection district data.
- The new ICSEA formula has been strengthened by the inclusion of a factor reflecting the proportion of students at a school from a language background other than English. Other factors included in the previous ICSEA formula, such as the remoteness of the school and proportion of Indigenous students, have been retained.
- ICSEA is an important element of the *My School* site as it provides a mechanism for presenting meaningful comparisons between the NAPLAN achievement of schools serving students from statistically similar backgrounds.

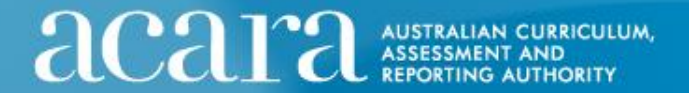

ACATA Version 2 - December 2010

Find a school Glossary Resources About Contact us

School profile School finances NAPLAN Chart Table Results in bands Student progress Schools with similar students Local schools

#### Mylocal School, Suburb Reef, NSW

Full time equivalent (FTE) funded enrolments (2009): 751

#### School finances 2009

#### Interpreting school financial information

The following table and charts summarise the recurrent and other income of schools together with their capital expenditure for the 2090 calendar year. Caution should be taken in using the information presented below when making direct funding comparisons between schools. The financial resources available to schools are directly influenced by the nature of the school (including its location and profile). Its programs and its operations. For further information on the methods used and on the comparability of the data <u>click here</u>.

| Recurrent income 2009                                    | Total        | Per student |
|----------------------------------------------------------|--------------|-------------|
| Australian Government recurrent funding                  | \$1,921,049  | \$1,544     |
| State/Territory Government recurrent funding             | \$9,714,436  | \$7,809     |
| Fees, charges and parent contributions                   | \$1,136,115  | \$913       |
| Other private sources                                    | \$91,944     | \$74        |
| Total recurrent income<br>(including all private income) | \$12,863,543 | \$10,340    |
| Less Deductions                                          | \$140,329    | \$113       |
| Total net recurrent income                               | \$12,723,215 | \$10,228    |
| Capital expenditure 2009                                 | Total        |             |
| Australian Government capital expenditure                | \$584,946    |             |
| State/Territory Government capital expenditure           | \$1,508,149  |             |
| New school loans                                         | \$0          |             |
| Income allocated to capital projects                     | \$140,329    |             |
| Other                                                    | \$0          |             |
| Total capital expenditure                                | \$2,233,423  |             |

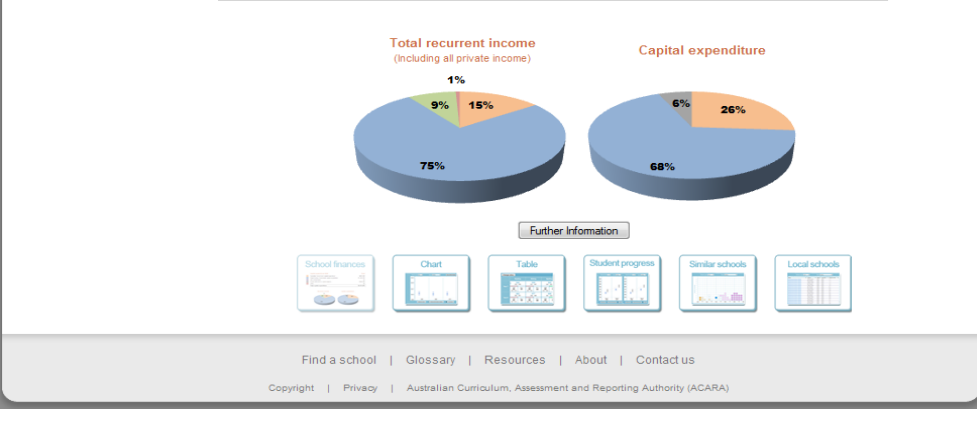

## **School Finances**

- ACARA has worked closely with the Australian Government, state and territory jurisdictions, systems and sectors to collect school financial data to be displayed on the *My School* website.
- The 2009 recurrent income and capital expenditure are displayed for each school, broken down by source of funding.
- This is the first time that such information has been available within Australia.
- A link to detailed information on the methodology used to develop comparable financial data is provided on the site.

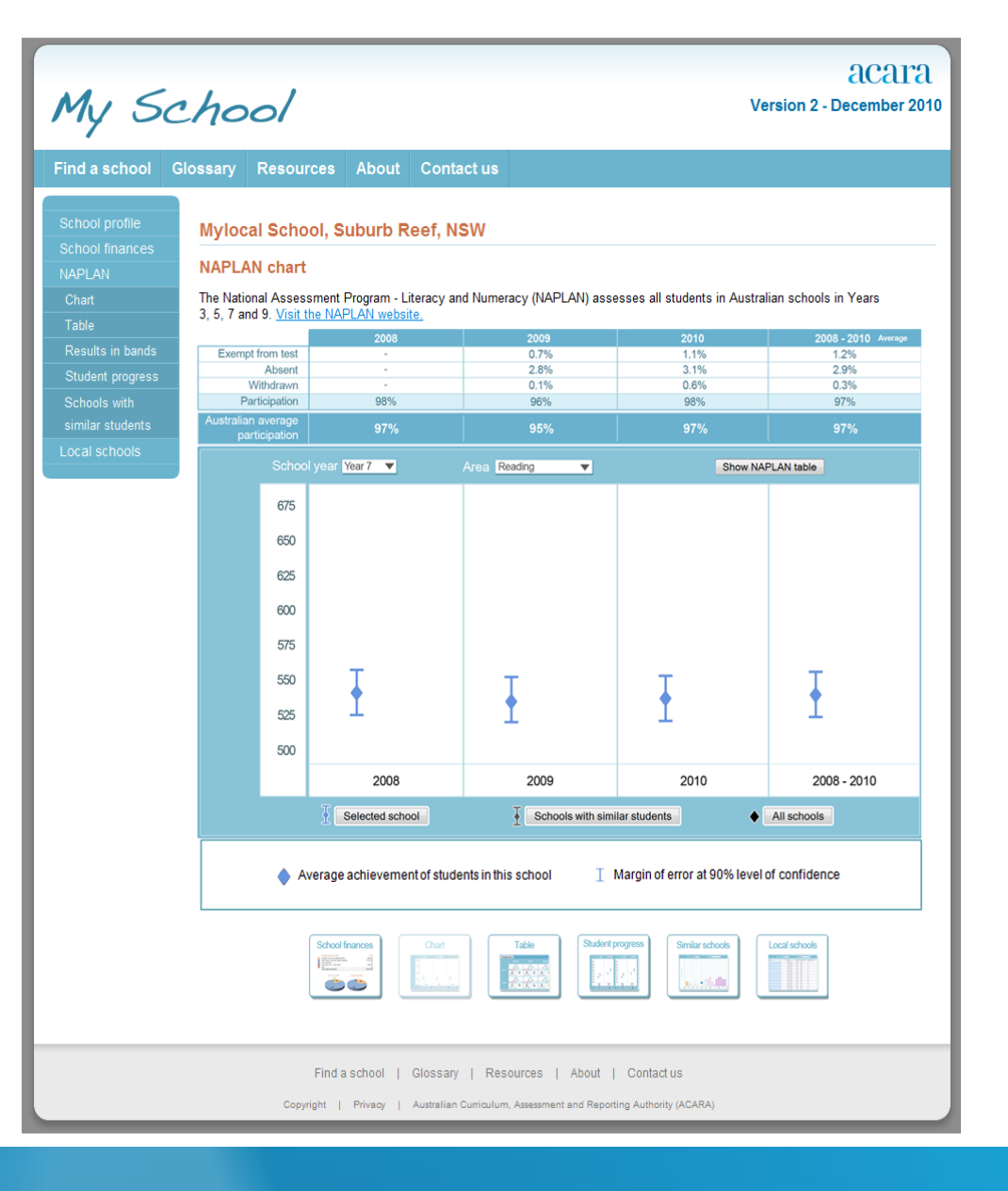

ICULUM.

ACATA AUSTRALIAN CURA ASSESSMENT AND REPORTING AUTHO

## **NAPLAN Results**

- A new graphical depiction provides an alternative way to view a school's NAPLAN performances.
- Results across three years as well as an average of results from 2008 – 2010 are displayed.
- Dropdown menus are used to select Year level and test domain.
- The NAPLAN graph displays averages and margins of error for results.
- This page includes a prominent display of test participation information.

ACATA Version 2 - December 2010

Mylocal School, Suburb Reef, NSW NAPLAN chart The National Assessment Program - Literacy and Numeracy (NAPLAN) assesses all students in Australian schools in Years 3 5 7 and 9 Visit the NAPLAN website 0.7% 1.1% Absent 2.8% 3.1% 2.9% Withdrawn 0.1% 0.6% 0 3% Participation 98% 96% 98% 97% lian average School year Year 7 💌 Area Reading . Show NAPLAN table 675 Click 650 625 600 Ŧ 575 Ŧ 550 ¥ 525 500 2008 - 2010 2008 2009 2010 Selected school Schools with similar students All schools Average achievement of students in this school T Margin of error at 90% level of confidence Click Average achievement in schools with similar students (statistically similar schools) and margin of error at 90% level of confidence Selected school's average is substantially above above close to below substantially below the average for schools with similar students (statistically similar schools) Find a school | Glossary | Resources | About | Contact us Copyright | Privacy | Australian Curriculum, Assessment and Reporting Authority (ACARA)

AUSTRALIAN CURRICULUM, ASSESSMENT AND REPORTING AUTHORITY

## NAPLAN Results with comparisons options selected

- By selecting the 'Schools with similar students' function, a comparison between the selected school and the performance of schools serving students from statistically similar backgrounds is displayed.
- By selecting the 'All schools' option, a comparison between the selected school and the average of all schools will be displayed.
- In both cases, colours indicate the magnitude of the performance differences.

ACATA Version 2 - December 2010

Find a school Glossary Resources About Contact us

#### Mylocal School, Suburb Reef, NSW

#### NAPLAN table

The National Assessment Program - Literacy and Numeracy (NAPLAN) assesses all students in Australian schools in Years 3, 5, 7 and 9. Visit the NAPLAN website. 2010 2009 2008 Change colour Show NAPLAN chart 538 553 571 542 588 521 - 555 536 - 570 554 - 588 525 - 559 571 - 605 SIM 572 ALI ALL SIM ALI ALL SIM ALL 548 546 554 533 562 545 561 535 578 559 - 585 541 - 567 549 - 575 548 - 574 565 - 591 573 559 598 586 637 556 - 590 569 - 603 542 - 576 581 - 615 620 - 654 SIM 616 SIM SIM SIM SIM ALL 585 597 601 574 576 578 594 579 568 599 - 603 574 - 578 591 - 596 594 - 599 613 - 618 Selected school's average SIM. Schools with similar students ALL Australian schools' average Selected school's average is substantially above above close to below substantially below these schools' average Student population below reporting threshold Year level not tested How to interpret this chart Selected average Margin of error at 90% level Colour shows if the selected of confidence school's average is above or Colour shows if the selected school's below statistically similar SIM 597 ALL 579 average is above or below the schools' average Australian schools' average Average and margin of error at 90% Australian schools' average level of confidence for statistically similar schools è Find a school | Glossary | Resources | About | Contact us Copyright | Privacy | Australian Curriculum, Assessment and Reporting Authority (ACARA)

## NAPLAN Table

- The original NAPLAN table is still available to site users.
- It provides a complete summary of all domains and year levels.
- The table now includes margins of error for greater statistical clarity.
- Alternative colour options are available for people with visual colour impairment.

ACALA Version 2 - December 2010

Find a school Glossary Resources About Contact us

#### Mylocal School, Suburb Reef, NSW

AUSTRALIAN CURR ASSESSMENT AND REPORTING AUTHO

#### Results in bands

NAPLAN results are reported in bands. For more information about bands, visit the NAPLAN website,

The chart below shows the school's results for the five <u>domains</u> at each year level in 2008, 2009 and 2010. It displays the percentage of students achieving in each band, as well as the percentage of students in statistically similar schools and the percentage of students in Australian schools achieving in each band.

|      |                |                 |                 |           | _              |           | 📕 Statistically similar    |
|------|----------------|-----------------|-----------------|-----------|----------------|-----------|----------------------------|
| 1    | Year 3         | Year 5          | Year 7          |           | Year           | 9         | schools                    |
| Band | Achievement B  | and Achievement | Band Achiev     | ement     | Band Achie     | vement    | Australian schools         |
|      |                |                 |                 |           |                | 4%        | Year level not tested      |
|      |                |                 |                 |           | 10             | 10%       | Does not meet reporting    |
|      |                |                 |                 | 6%        |                | 1206      | threshold                  |
|      |                |                 | 9               | 18%       | 9              | 28%       |                            |
|      |                |                 | above           | 9%        |                | 16%       | How to interpret this      |
|      |                |                 |                 | 19%       |                | 42%       | chart                      |
|      |                |                 | 8               | 27%       | 8              | 33%       | 16%                        |
|      |                |                 |                 | 19%       |                | 29%       | 3 17%                      |
|      |                |                 | 7               | 25%       | 7              | 24%       |                            |
|      |                |                 |                 | 29%       |                | 27%       | Band Percentages           |
|      |                |                 |                 | 31%       |                | 13%       | represent the              |
|      |                |                 | 6               | 21%       | 6              | 8%        | number of students         |
|      |                |                 |                 | 24%       |                | 16%       | band in the                |
|      |                |                 | 5               | 15%       | 5              | 3%        | selected school, in        |
|      |                |                 |                 | 13%       | below          | 6%        | statistically similar      |
|      |                |                 | 4               | 4%        |                |           | schools and in             |
|      |                |                 | or              | 2%        |                |           | Australian schools.        |
|      |                |                 | Delow           | 5%        |                |           | Tell me more               |
|      |                |                 |                 |           |                |           |                            |
|      |                |                 |                 |           |                |           |                            |
|      |                |                 |                 |           |                |           |                            |
|      |                |                 |                 |           |                |           |                            |
|      |                |                 |                 |           |                |           |                            |
|      |                |                 |                 |           |                |           |                            |
|      |                |                 |                 |           |                |           |                            |
|      |                |                 | Selected schoo  | 4         | Selected sch   | loo       |                            |
|      |                |                 | Participated:   | 92%       | Participated:  | 67%       |                            |
|      |                |                 | Exempt:         | 0%        | Exempt:        | 0%        |                            |
|      |                |                 | Absent:         | 8%        | Absent:        | 33%       |                            |
|      |                |                 | Australian scho | 1%        | Australian col | 176       | Percentages represent the  |
|      |                |                 | Participated:   | 95%       | Participated   | 92%       | sat the test, were         |
|      |                |                 | Exempt:         | 1%        | Exempt:        | 1%        | exempted or were absent    |
|      |                |                 | Absent:         | 4%        | Absent         | 6%        | in the selected school and |
|      |                |                 | Withdrawn:      | 1%        | Withdrawn:     | 1%        | in Australian schools      |
|      |                |                 |                 |           |                |           |                            |
|      | School finance | Chart           | Table           | Student p |                | • schools | Local schools              |
|      | Circles and    | had I Olassan I | Pagauraga I (   | bout 1    | Contactus      |           |                            |

ICULUM,

### **Results in Bands**

- The results in bands page is presented in the same way as in the previous version of *My School*.
- It displays the percentage of students achieving in each band, as well as the percentage of students in statistically similar schools and the percentage of students in all schools achieving in each band for the five domains.

My School

ACATA Version 2 - December 2010

Find a school Glossary Resources About Contact

School profile School finance: NAPLAN Chart Table Results in band Student progres Schools with similar students Local schools

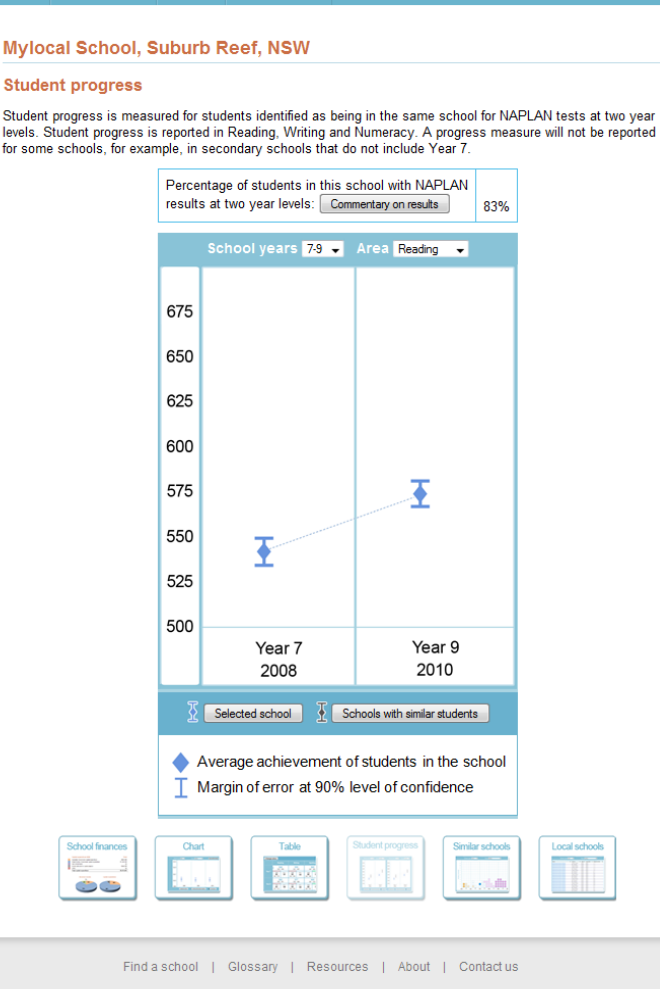

Copyright | Privacy | Australian Curriculum, Assessment and Reporting Authority (ACARA)

## **Student Progress**

2010 offers the first opportunity to track the progress of students who undertook NAPLAN in both 2010 and 2008.

The progress made by students in each school is displayed for:

- Year 5 students who also sat NAPLAN in the same school in Year 3
- Year 7 students who also sat NAPLAN in the same school in Year 5
- Year 9 students who also sat NAPLAN in the same school in Year 7

A comparison between the school's student progress and that of schools serving students from similar backgrounds is provided.

This is an important indicator of school performance.

ACATA Version 2 - December 2010

Find a school Glossary Resources About Contact us

#### Mylocal School, Suburb Reef, NSW Schools with similar students

Schools with similar students ('statistically similar schools') are schools across Australia with a number of factors in common such as the social and economic background of the students, whether the school is remote, the proportion of Indigenous students, or a combination of these factors. For more information on the method used to identify statistically similar schools, <u>click here</u>.

This chart compares the average achievement of students from the school with the average achievement of students from statistically similar schools. The colours indicate whether the selected school's average score is above (gold), close to (clear), or below (pink) the other school's scores.

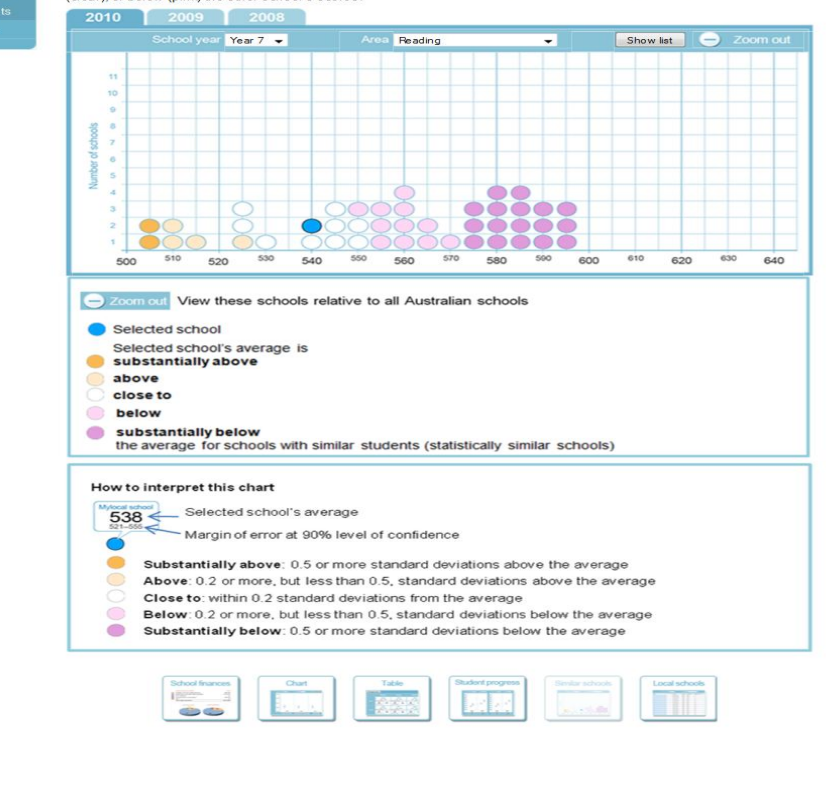

Find a school | Glossary | Resources | A bout | Contact us Copyright | Privacy | Australian Curriculum, Assessment and Reporting Authority (ACARA

## Statistically Similar Schools

- A graph is now used to depict the achievement of students at the selected school in comparison with schools that serve students from statistically similar backgrounds (based on ICSEA).
- Colours are used to indicate the magnitude of the performance differences.
- There is a scroll-over function that displays the NAPLAN result for each school on the graph and provides a link to that school's profile.

ACATA Version 2 - December 2010

Find a school Glossary Resources About Contact us

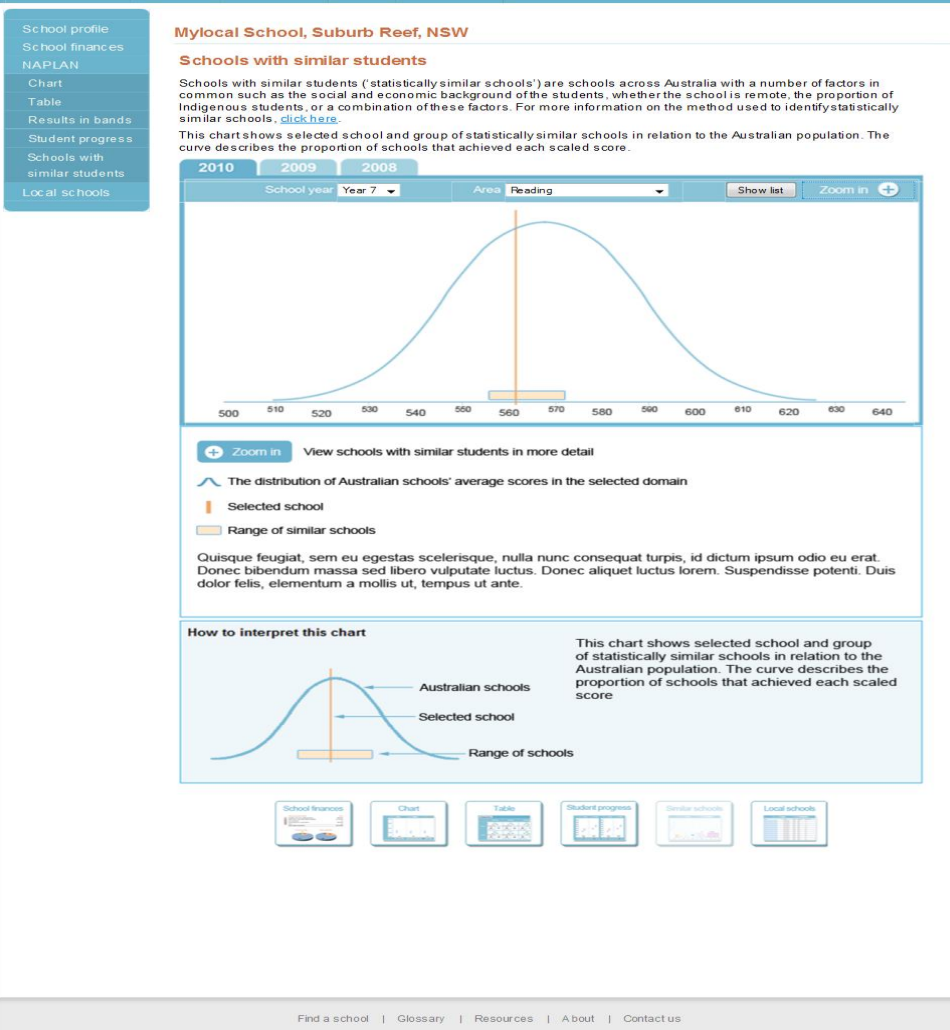

Copyright | Privacy | Australian Curriculum, Assessment and Reporting Authority (ACAR A

## Statistically Similar Schools – zoom out view

- When the 'Zoom out' button on the previous page is clicked, the location of the statistically similar schools group in relation to all schools is shown.
- A 'Show list' button takes the user to an alphabetical list of schools serving students from statistically similar backgrounds.
- For schools that perform at the top of their statistically similar schools' group, the scope for improvement can be seen.

ACATA Version 2 - December 2010

Find a school Glossary Resources About Contact us

#### Mylocal School, Suburb Reef, NSW Schools with similar students

Statistically similar schools are schools across Australia with a number of factors in common such as the social and economic background of the students, whether the school is remote, the proportion of Indigenous students, or a combination of these factors. For more information on the method used to identify statistically similar schools, click here This chart indicates the relative position of the focus school and its statistically similar schools group relative to all the schools for that calendar year, domain and cohort 2010 2009 2008 Select area tested Reading -Show graph Reading Statistically similar schools (listed alphabetically) Mylocal school, NSW A High School, Suburb STATE 5123 B High School, Suburb STATE 5124 C High School, Suburb STATE 5125 D High School Suburb STATE 5126 E High School, Suburb STATE 5127 F High School, Suburb STATE 5128 G High School, Suburb STATE 5129 H High School, Suburb STATE 5130 I High School, Suburb STATE 5131 J High School, Suburb STATE 5132 K High School, Suburb STATE 5133 L High School, Suburb STATE 5134 M High School, Suburb STATE 5135 N High School, Suburb STATE 5136 O High School, Suburb STATE 5137 P High School, Suburb STATE 5138 Q High School, Suburb STATE 5139 ICSEA is recalculated for all schools on an annual basis Find a school | Glossary | Resources | A bout | Contact us

Copyright | Privacy | Australian Curriculum, Assessment and Reporting Authority (ACARA)

## Statistically Similar Schools page

- This page provides an alphabetical list of schools that serve students from statistically similar backgrounds with links to each school's page.
- It includes a 'Show graph' button that allows the user to return to the previous page.

acara Australian Curriculum, Assessment and Reporting Authority

My School

acara Version 2 - December 2010

Mylocal School, Suburb Reef, NSW

#### Local schools

Up to 20 schools within 80 kilometres of the selected school are listed below. You can sort the columns by clicking on each of the column headers.

| Name                    | ¢ | Suburb      | ¢ | State \$ | Postcode | ¢ | Distance (km) | ¢ |
|-------------------------|---|-------------|---|----------|----------|---|---------------|---|
| MySchool Primary School |   | Suburb Reef |   | NSA      | 8257     |   | < 1           |   |
| MySchool Primary School |   | My Suburb   |   | NSA      | 8257     |   | < 1           |   |
| MySchool Primary School |   | Suburb Reef |   | NSA      | 8257     |   | < 1           |   |
| MySchool Primary School |   | Suburb Reef |   | NSA      | 8257     |   | < 1           |   |
| MySchool Primary School |   | My Suburb   |   | NSA      | 8257     |   | 1.3           |   |
| MySchool Primary School |   | Suburb Reef |   | NSA      | 8257     |   | 1.3           |   |
| MySchool Primary School |   | My Suburb   |   | NSA      | 8257     |   | 2.1           |   |
| MySchool Primary School |   | My Suburb   |   | NSA      | 8257     |   | 2.4           |   |
| MySchool Primary School |   | Suburb Reef |   | NSA      | 8257     |   | 2.5           |   |
| MySchool Primary School |   | My Suburb   |   | NSA      | 8257     |   | 2.6           |   |
| MySchool Primary School |   | My Suburb   |   | NSA      | 8257     |   | 2.7           |   |
| MySchool Primary School |   | Suburb Reef |   | NSA      | 8257     |   | 2.8           |   |
| MySchool Primary School |   | My Suburb   |   | NSA      | 8257     |   | 2.8           |   |
| MySchool Primary School |   | My Suburb   |   | NSA      | 8257     |   | 2.8           |   |
| MySchool Primary School |   | Suburb Reef |   | NSA      | 8257     |   | 2.8           |   |
| MySchool Primary School |   | My Suburb   |   | NSA      | 8257     |   | 2.8           |   |
| MySchool Primary School |   | Suburb Reef |   | NSA      | 8257     |   | 3.1           |   |
| MySchool Primary School |   | My Suburb   |   | NSA      | 8257     |   | 3.7           |   |
| MySchool Primary School |   | Suburb Reef |   | NSA      | 8257     |   | 3.7           |   |
| MySchool Primary School |   | My Suburb   |   | NSA      | 8257     |   | 3.8           |   |

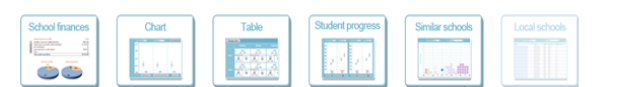

Find a school | Glossary | Resources | About | Contact us

Copyright | Privacy | Australian Curriculum, Assessment and Reporting Authority (ACARA)

australian curriculum, ASSESSMENT AND REPORTING AUTHORITY

## Local Schools

• This page is unchanged in concept from Version 1, providing a list of up to 20 schools within 80 kilometres of the selected school.